ホームページ 投稿入力方法

株式会社アイズ

# 管理画面を表示

http://www.urata-iin.jp/wp-admin

URLで管理画面を開きます。

ユーザー名: kanri パスワード: jwexukil (ジェーダブルイーエックスユーケーアイエル)

| ユーザー名またはメールアドレ:<br><b>kanri</b> | Z    |
|---------------------------------|------|
|                                 |      |
| ✔ ログイン状態を保存する                   | ログイン |
| バスワードをお忘れですか?                   |      |

#### 投稿を登録 <sup>ダッシュボード内</sup>

投稿→新規追加をクリックします。

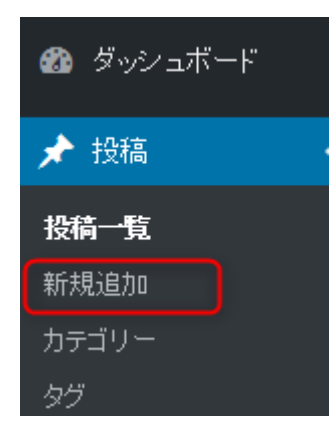

## 投稿 新規追加

①タイトル

②本文入力

③カテゴリー選択

④公開

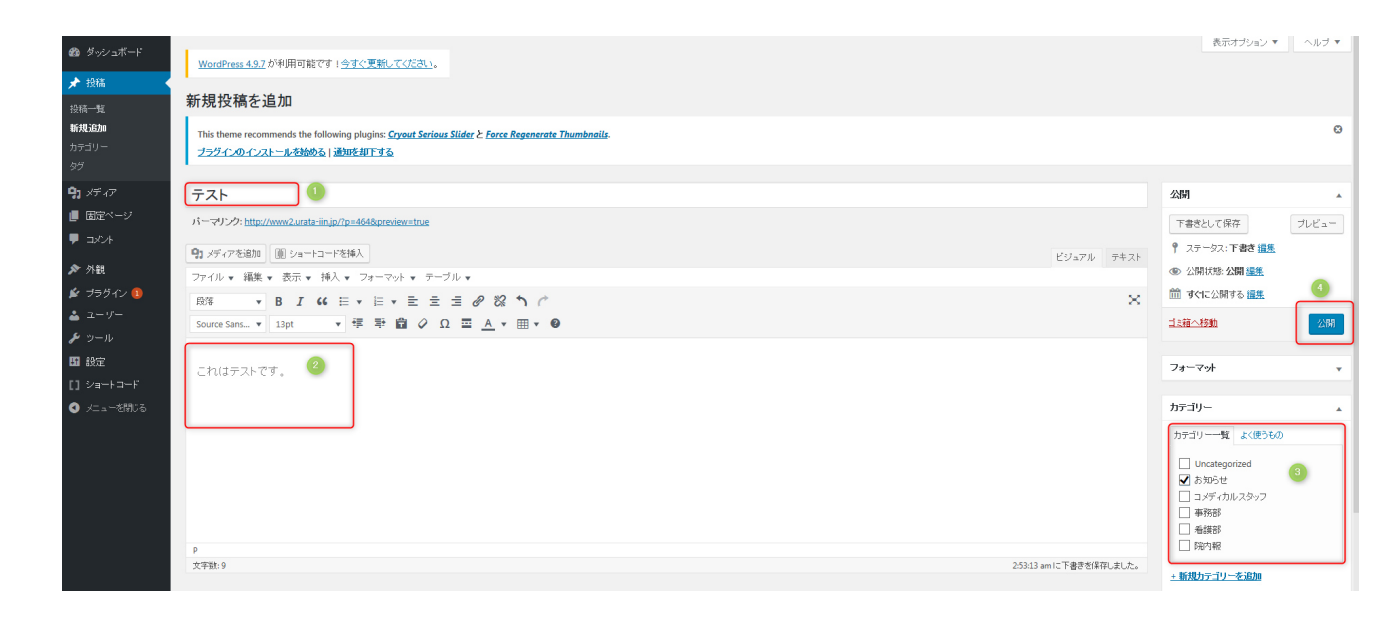

### ホームページを確認

#### カテゴリー

- ・お知らせの場合、「当院からのお 知らせ」に追加されます。
- ・院内報の場合、「院内報」に追加 されます。

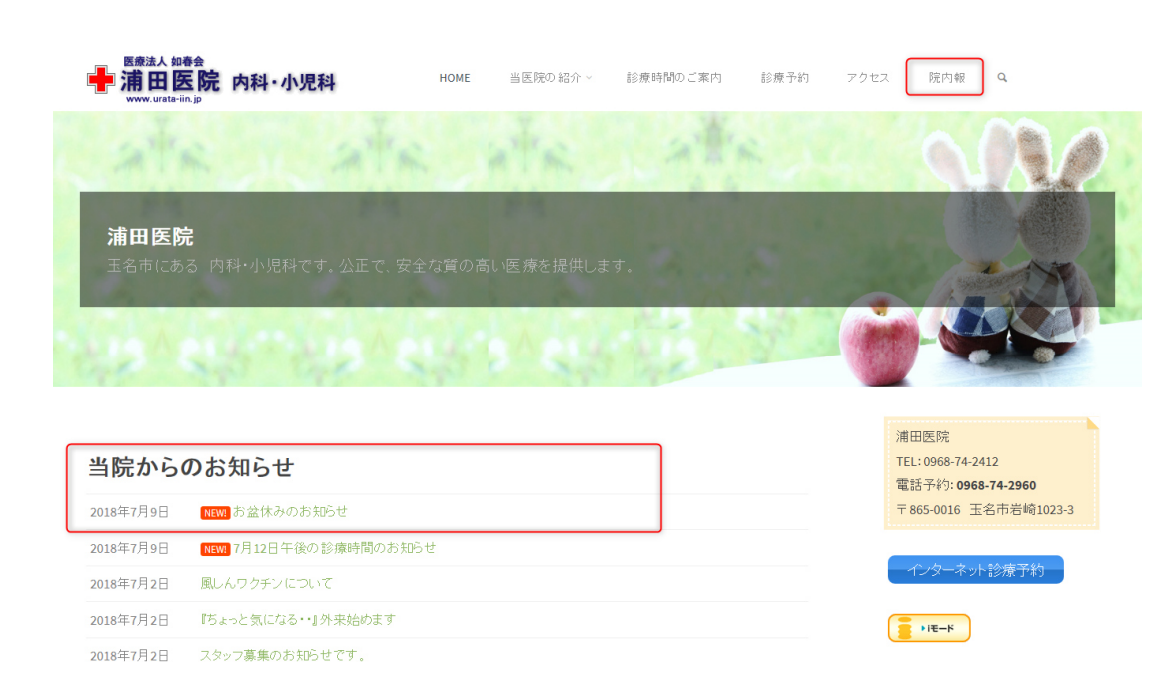